## วิธีตั้งค่าการเชื่อมต่อ eduroam บน Android

1. ไปที่ Settings จากนั้นเปิดใช้งาน Wi-Fi แล้วก้นหา eduroam แล้วกดเลือก

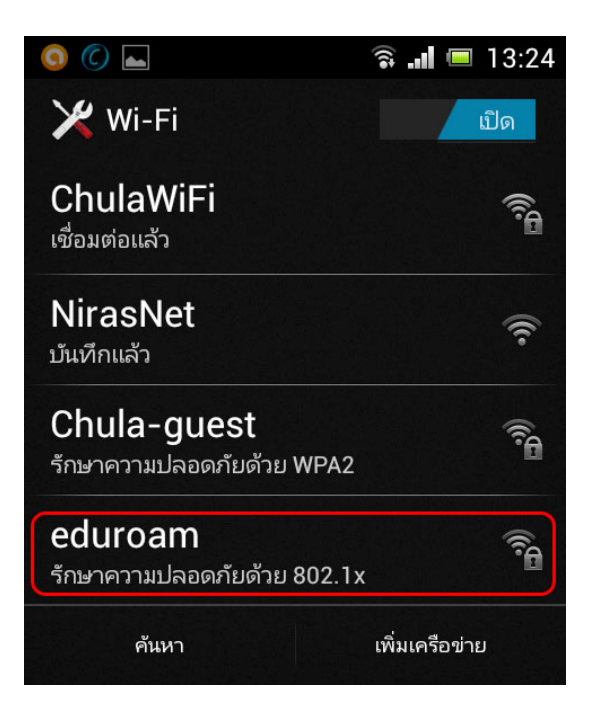

มาหน้า eduroam ตรวจสอบ EAP method ให้เลือก PEAP และ Phase 2 authentication
ให้เลือก MSCHAPV2 จากนั้นเลือนลงมา

| eduroam                     |  |
|-----------------------------|--|
| ความแรงสัญญาณ<br>ดี         |  |
| ความปลอดภัย<br>802.1x EAP   |  |
| วิธี EAP                    |  |
| PEAP                        |  |
| MSCHAPV2                    |  |
| ใบรับรอง CA<br>(ไม่ระบุ)    |  |
| ใบรับรองผู้ใช้<br>(ไม่ระบฺ) |  |

 จะมีช่องใส่ Username และ Password ของ CUNET โดยในส่วนของ Username ให้ตาม ด้วย @eduroam.chula.ac.th เป็น Username@eduroam.chula.ac.th เมื่อใส่เสร็จกดปุ่ม เชื่อมต่อ

| sername@edu           | roam cl   |
|-----------------------|-----------|
| ข้อมูลเฉพาะแบบไม่ระบุ | ชื่อ      |
| รหัสผ่าน              |           |
| ·····                 |           |
| แสดงรหัสผ่าน          |           |
| 🦳 แสดงตัวเลือกขั้น    | สูง       |
| ยกเลิก                | เชื่อมต่อ |

4. หากตั้งค่าต่างๆถูกต้องแล้วจะสามารถใช้งานได้

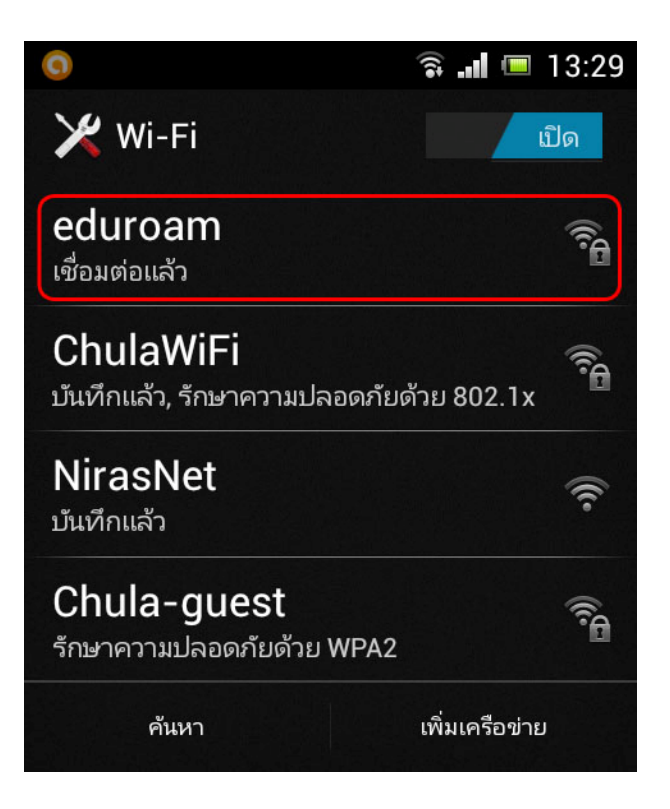